# Workflow: How to Reassign Document Reviewers

# TRIAL

#### TI version 10.6

#### **APPLICABLE TO:**

- Admin
- 🔿 Manager
- ) Editor
- O Reader

### 1 Log in to a room and navigate to **eTMF**.

## 2 Enter the **Documents** module.

## **3** Select a workflow view.

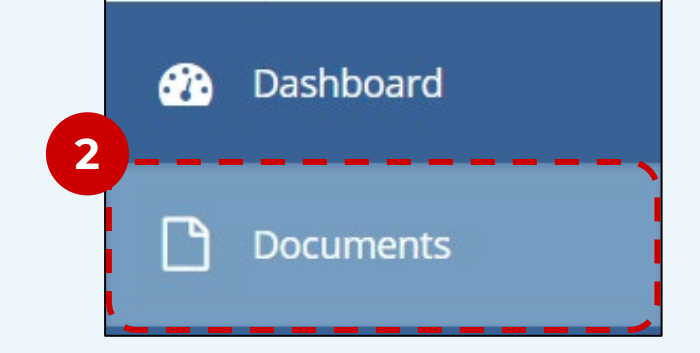

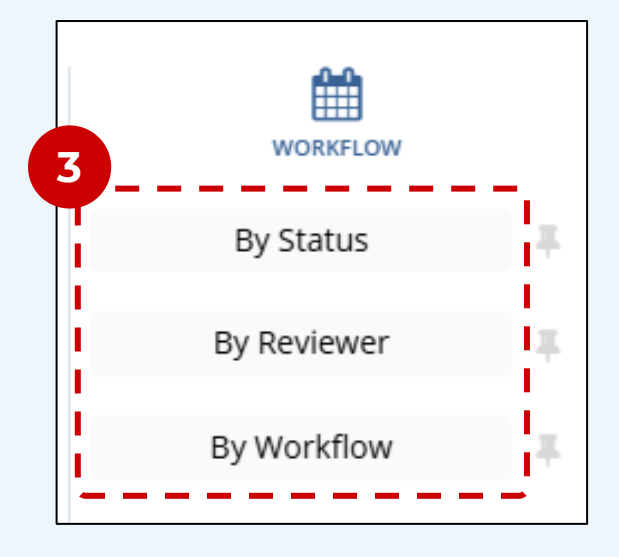

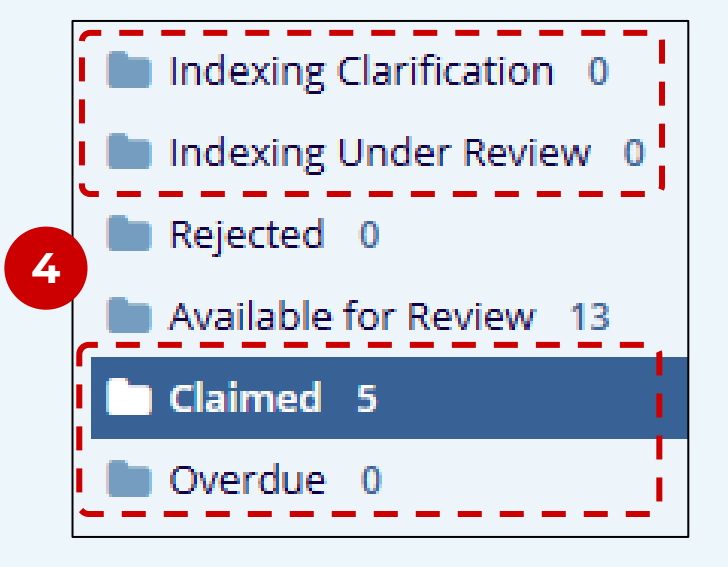

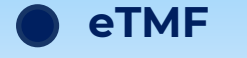

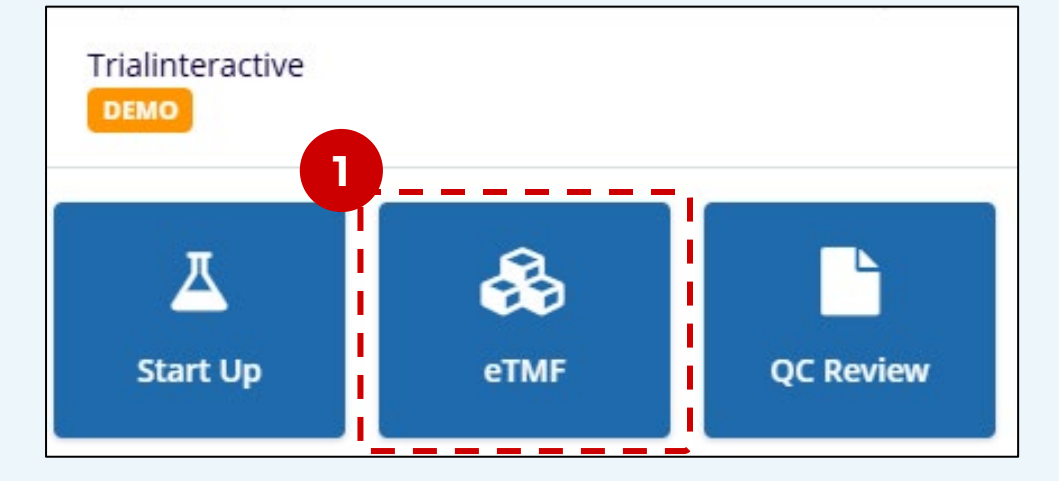

 Select a non-final status folder (Clarification, Under Review,
 Claimed, or Overdue).

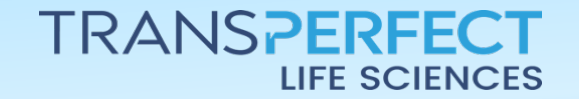

Page 1 of 2

November 2024

# Workflow: How to Reassign Document Reviewers

#### TI version 10.6

5 Select one or more documents, then click the **Reassign Reviewer** button located in the ribbon. Service

▲ Reassign reviewer

● Exclude from workflows

1 - 4 of 4 (1 selected)

● Submitted Name

● M ● ● ● ••••

Acknowledgement IB

✓ ● ★ ● ● ● ● ••••

Regulatory Review and

- 6 Select a **Reviewer** from the available list. Only reviewers assigned to the workflow will be displayed.
  - In rooms with multi-stage workflow, it may be possible to select the review **stage** (restrictions apply).

| Reassign Reviewers | × |
|--------------------|---|
| Workflow*          |   |
| 1-Step Workflow    | • |
| Stage*             |   |
| Approval stage 1   | • |
| Reviewer*          |   |
| 5                  | • |
| 👃 Admin VI (       |   |
| 👗 Admin AP         |   |
| 💄 Editor AP (      |   |

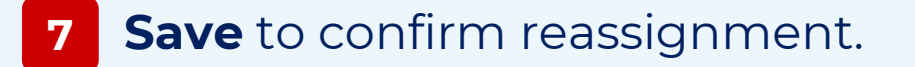

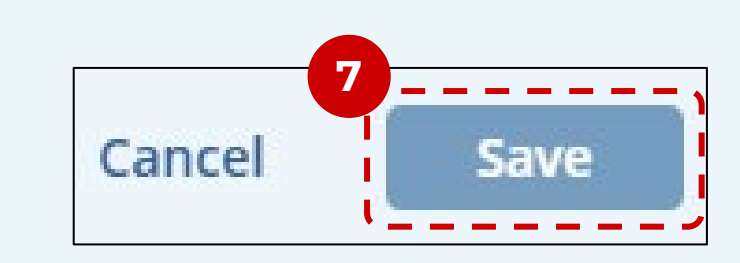

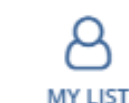

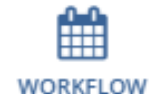

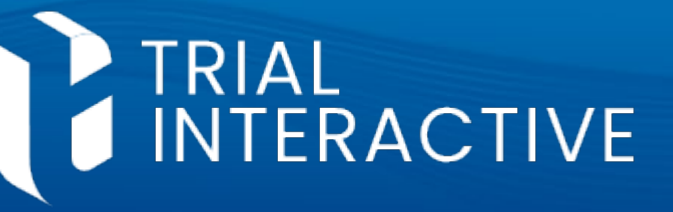

## Assignments view.

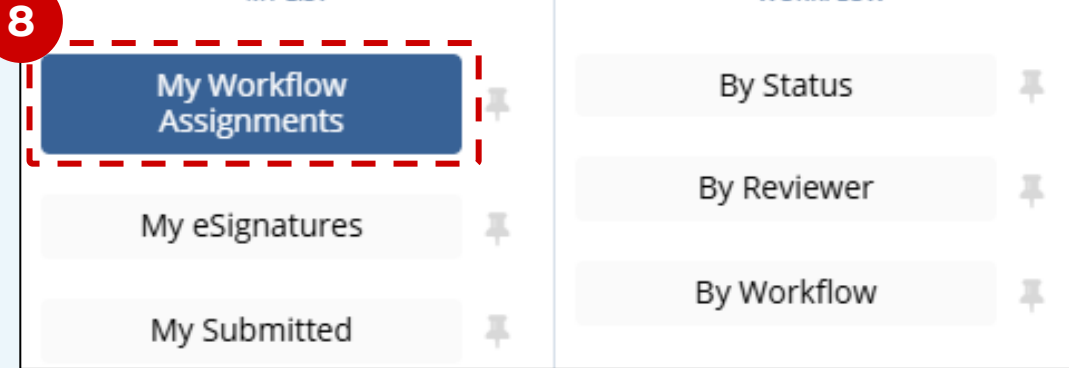

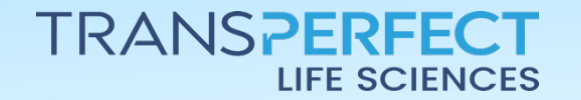

Page 2 of 2

November 2024